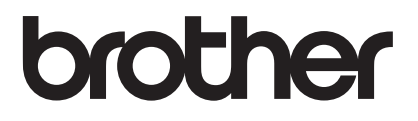

# Wi-Fi Direct™ ガイド

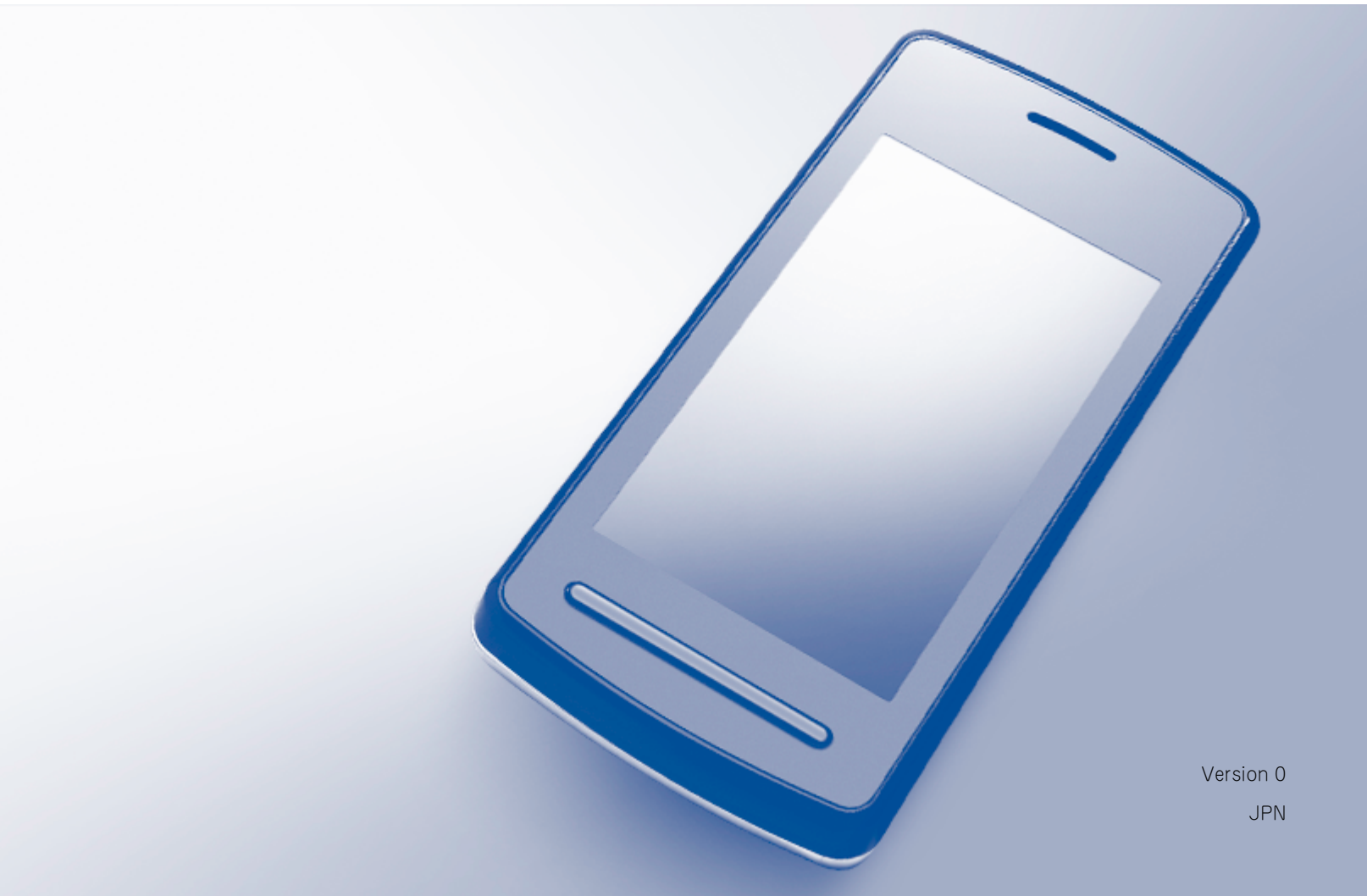

## 対応機種

本ガイドは、次のモデルを対象としています。 HL-3140CW/3170CDW DCP-9020CDW/MFC-9340CDW

## マークについて

本文中では、マークについて次のように表記しています。

補足 操作手順に関する補足情報を説明しています。

## 商標

brother のロゴは、ブラザー工業株式会社の登録商標です。

brother は、ブラザー工業株式会社の商標です。

Wi-Fi Alliance および Wi-Fi Protected Access は、Wi-Fi Alliance の登録商標です。

Wi-Fi Direct、Wi-Fi Protected Setup、WPA および WPA2 は、Wi-Fi Alliance の商標です。

Android は、Google Inc.の商標です。

Apple、Macintosh、iPhone、iPod touch、iPad および Safari は、Apple Inc.の米国およびその他の 国における登録商標です。

AirPrint は、Apple Inc. の商標です。

Microsoft および Windows は、米国 Microsoft Corporation の、米国およびその他の国における登録商標です。

本ガイドに製品名が記載されている各ソフトウェアの開発会社は、著作プログラムに特定したソフトウェ アライセンス契約を有します。

#### ブラザー製品および関連資料等に記載されている社名及び商品名はそれぞれ各社の商標または登録商標で す。

## 重要なお知らせ

■ 本ガイドでは、特に指定が無い場合は、HL-3170CDW の LCD のメッセージが使用されます。

■ 他のマニュアルをダウンロードするには、<u>http://solutions.brother.co.jp/</u>のブラザーソリューション センターにアクセスし、該当するモデルのページの製品マニュアルをクリックします。

## 目次

| 1 | はじめに                                  | 1   |
|---|---------------------------------------|-----|
|   | 概要                                    | . 1 |
|   | 便利な使用方法                               | .2  |
|   | 使用環境について                              | . 2 |
|   | サポートされている OS                          | . 2 |
|   | Brother iPrint&Scan をダウンロードしてインストールする | . 3 |
|   | Android ™端末の場合                        | . 3 |
|   | iOS 端末の場合                             | . 3 |
|   | Windows <sup>®</sup> Phone 端末の場合      | . 3 |

#### 2 設定方法

| Wi-Fi Direct ネットワーク設定の流れ                                                          |    |
|-----------------------------------------------------------------------------------|----|
| Wi-Fi Direct を使ったネットワークの設定 (HL-3140CW、HL-3170CDW)                                 | 6  |
| Wi-Fi Direct を使ったワンプッシュ設定                                                         | 6  |
| WPS (Wi-Fi Protected Setup)を使ったワンプッシュ設定設定                                         | 7  |
| Wi-Fi DirectのPIN方式を使った設定                                                          |    |
| WPS の PIN 方式を使った設定                                                                | 9  |
| Wi-Fi Direct ネットワークの手動設定                                                          |    |
| Wi-Fi Direct を使ったネットワークの設定 (DCP-9020CDW、MFC-9340CDW)                              |    |
| Wi-Fi Direct を使ったワンプッシュ設定                                                         |    |
| WPS (Wi-Fi Protected Setup)を使ったワンプッシュ設定設定 WPS (Wi-Fi Protected Setup)を使ったワンプッシュ設定 |    |
| Wi-Fi DirectのPIN方式を使った設定                                                          |    |
| WPS の PIN 方式を使った設定                                                                | 14 |
| Wi-Fi Direct ネットワークの手動設定                                                          |    |

## 3 トラブルシューティング

| 概要    | . 1 | 6 |
|-------|-----|---|
| 問題の特定 | . 1 | 6 |

## 4 用語集

| Wi-Fi Direct ネットワーク用語 |  |
|-----------------------|--|
| グループオーナー              |  |
| デバイス情報                |  |
| 接続情報                  |  |
| インターフェース有効            |  |
| ネットワーク用語とその説明         |  |
| ネットワーク用語              |  |
|                       |  |

16

19

はじめに

## 概要

Wi-Fi Direct ™は、Wi-Fi Alliance<sup>®</sup> が開発した無線設定方法のひとつです。ご利用のブラザー製品と、 Android ™端末、Windows<sup>®</sup> Phone 端末、iPhone、iPod touch、iPad などの携帯端末間に、アクセス ポイントを使用することなく、安全な無線ネットワークを設定することができます。Wi-Fi Direct は、ワ ンプッシュ方式や WPS (Wi-Fi Protected Setup ™)の PIN 方式による、無線ネットワーク設定に対応し ています。SSID とパスワードの手動設定による、無線ネットワークを設定することも可能です。ご利用 のブラザー製品の Wi-Fi Direct 機能は、AES 暗号化による WPA2 ™セキュリティに対応しています。

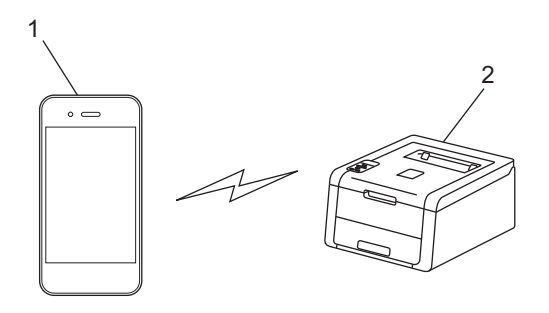

- 1 携帯端末
- 2 ご利用のブラザー製品

#### 補足

- ご利用のブラザー製品は有線および無線のいずれのネットワークでもご使用になれますが、同時に両方のネットワークで使用することはできません。ただし、無線ネットワーク接続および Wi-Fi Direct 接続は、同時にご使用いただけます。
- Wi-Fi Direct 対応機器は、グループオーナーに設定することができます。Wi-Fi Direct を設定する際は、 グループオーナーがアクセスポイントとして機能します。19 ページ「グループオーナー」を参照して ください。
- ご利用のブラザー製品をグループオーナーに設定すると、ご利用のブラザー製品は一対一のワイヤレス 通信のみに対応します。
- アドホックモードおよび Wi-Fi Direct は、同時にご使用になれません。一方の接続を無効にしてから、 他方の接続を有効にしてください。アドホックモードで Wi-Fi Direct を利用する場合は、ネットワー クインターフェースを有線 LAN に設定するか、アドホックモードを無効にしてから、ご利用のブラ ザー製品をアクセスポイントに接続します。

## 便利な使用方法

携帯端末から印刷したい、または携帯端末にスキャンしたい場合に、Wi-Fi Direct により、ワンプッシュ 方式または WPS の PIN 方式で、一時的な無線ネットワークを簡単に設定することができます。携帯端末 からの印刷や携帯端末へのスキャンについては、サポートサイト(ブラザーソリューションセンター <u>http://solutions.brother.co.jp/</u>) から、モバイルプリント& スキャンガイド Brother iPrint&Scan 用ま たは AirPrint ガイドをダウンロードしてください。

## 使用環境について

#### サポートされている OS

Wi-Fi Directを使用するには、Windows<sup>®</sup> Phone、または Android ™ 1.6 以降、iOS 3.0 以降の端末機器 が必要です。

## Brother iPrint&Scan をダウンロードしてインストールする

Brother iPrint&Scan を利用すると、コンピューターを使用しないで、携帯端末からご利用のブラザー製品の機能を直接利用することができます。Wi-Fi Direct による無線ネットワークの設定をはじめる前に、 Brother iPrint&Scan をダウンロードすることを推奨します。Brother iPrint&Scan のマニュアルは、サ ポートサイト(ブラザーソリューションセンター<u>http://solutions.brother.co.jp/</u>)からダウンロードし てください。

#### 補足

ご利用のブラザー製品にスキャナーがない場合、Brother iPrint&Scan のスキャン機能は利用できません。

#### Android ™端末の場合

Brother iPrint&Scan は、Google Play (Android マーケット™) からダウンロードして、インストールで きます。Brother iPrint&Scan のすべての機能を利用するには、最新バージョンを利用してください。

Brother iPrint&Scan のダウンロード方法とインストール・アンインストール方法については、ご利用の 携帯端末のユーザーズガイドを参照してください。

#### iOS 端末の場合

Brother iPrint&Scan は、App Store からダウンロードして、インストールできます。Brother iPrint&Scan のすべての機能を利用するには、最新バージョンを利用してください。

Brother iPrint&Scan のダウンロード方法とインストール・アンインストール方法については、ご利用の 携帯端末のユーザーズガイドを参照してください。Safari のブックマークにあらかじめ入っているリンク を使うと、Apple のウェブサイト上で携帯端末の取扱説明書を閲覧することができます。

#### Windows<sup>®</sup> Phone 端末の場合

Brother iPrint&Scan は、Windows<sup>®</sup> Phone Marketplace からダウンロードして、インストールできます。Brother iPrint&Scan のすべての機能を利用するには、最新バージョンを利用してください。

Brother iPrint&Scan のダウンロード方法とインストール・アンインストール方法については、ご利用の 携帯端末のユーザーズガイドを参照してください。 設定方法

2

## Wi-Fi Direct ネットワーク設定の流れ

ご利用のブラザー製品を Wi-Fi Direct ネットワークで使用する方法が 5 つあります。ご利用の環境に応じ て選択してください。

#### 設定する携帯端末を確認する ご利用の携帯端末は、Wi-Fi Direct をサポートしていますか? はい いいえ ご利用の携帯端末は、WPS(Wi-Fi Protected ご利用の携帯端末は、Wi-Fi Direct のワンプッシュ Setup) に対応していますか? 設定に対応していますか? はい いいえ いいえ 「手動無線設定」を参照 「Wi-Fi Direct を使った 「Wi-Fi Direct を使った PIN 方式設定」を参照 してください。 ワンプッシュ設定 $|^1$ を してください。 参照してください。 はい ご利用の携帯端末は、WPS(Wi-Fi Protected Setup)のワンプッシュ設定に対応していますか? はい いいえ **EWPS** (Wi-Fi [WPS (Wi-Fi Protected Setup) & Protected Setup) を 使ったワンプッシュ設 使った PIN 方式設定」を 定」を参照してくださ 参照してください。 $()_{\circ}$

Android ™ 4.0 の端末を使用して接続できない場合は、「Wi-Fi Direct を使った PIN 方式設定」を参照してください。

■ Wi-Fi Direct を使ったワンプッシュ設定

HL-3140CW および HL-3170CDW については、6 ページ「Wi-Fi Direct を使ったワンプッシュ設定」 を参照してください。

DCP-9020CDW および MFC-9340CDW については、11 ページ「Wi-Fi Direct を使ったワンプッシュ設定」を参照してください。

■ WPS (Wi-Fi Protected Setup)を使ったワンプッシュ設定

HL-3140CW および HL-3170CDW については、7 ページ「WPS (Wi-Fi Protected Setup)を使った ワンプッシュ設定」を参照してください。

DCP-9020CDW および MFC-9340CDW については、12 ページ「WPS (Wi-Fi Protected Setup) を使ったワンプッシュ設定」を参照してください。

#### 設定方法

■ Wi-Fi Direct を使った PIN 方式設定

HL-3140CW および HL-3170CDW については、8 ページ「Wi-Fi Direct の PIN 方式を使った設定」 を参照してください。

DCP-9020CDW および MFC-9340CDW については、13 ページ「Wi-Fi Direct の PIN 方式を使った 設定」を参照してください。

■ WPS(Wi-Fi Protected Setup)を使った PIN 方式設定

HL-3140CW および HL-3170CDW については、9 ページ「WPS の PIN 方式を使った設定」を参照 してください。

DCP-9020CDW および MFC-9340CDW については、14 ページ「WPS の PIN 方式を使った設定」 を参照してください。

■ 手動無線設定

HL-3140CW および HL-3170CDW については、10 ページ「Wi-Fi Direct ネットワークの手動設定」 を参照してください。

DCP-9020CDW および MFC-9340CDW については、15 ページ「Wi-Fi Direct ネットワークの手動 設定」を参照してください。

#### 補足

「Wi-Fi Direct を使ったワンプッシュ設定」または「Wi-Fi Direct を使った PIN 方式設定」によって設 定された Wi-Fi Direct ネットワークで Brother iPrint&Scan 機能を利用するには、Android ™ 4.0 以 降の端末機器が必要です。

## Wi-Fi Direct を使ったネットワークの設定 (HL-3140CW、HL-3170CDW)

Wi-Fi Direct ネットワーク設定は、ご利用のブラザー製品の操作パネルから設定します。

#### Wi-Fi Direct を使ったワンプッシュ設定

ご利用の携帯端末が Wi-Fi Direct のワンプッシュ設定に対応している場合、次の手順で Wi-Fi Direct ネットワークを設定することができます。

- ▲または▼を押して、【ネットワーク】を選択します。
  OK を押します。
- 2 ▲または▼を押して、【Wi-Fi Direct】を選択します。 OK を押します。
- ③ ▲または▼を押して、【プッシュボタン セツゾク】を選択します。 OK を押します。
- ④【Wi-Fi Direct オン?】が表示されたら、▲を押して許可します。 キャンセルするには、▼を押します。
- 「アイテカ・ワテ・ハ・イス / Wi-Fi Direct セッテイ ヲュウコウニシテ OK ボタン ヲ オシテクタ・サイ】が表示されたら、携帯端末で Wi-Fi Direct を起動します(手順については、ご利用の携帯端末の取扱説明書を参照してください)。 ご利用のブラザー製品で OK を押します。Wi-Fi Direct セットアップがはじまります。 キャンセルするには、Back を押します。

(6) 次のいずれかの動作または操作に進みます。

- ■ご利用のブラザー製品がグループオーナーに設定されている場合、携帯端末をご利用のブラザー製品に直接接続します。
- ■ご利用のブラザー製品がグループオーナーでない場合、ご利用のブラザー製品は Wi-Fi Direct ネットワークの設定可能な端末名を表示します。▲または▼を押して接続する携帯端末を選択し、OK を押します。利用可能な端末をもう一度検索するには、▲または▼を押して【リスキャン】を表示し、OK を押します。

⑦ ご利用の携帯端末が接続に成功すると、ご利用のブラザー製品で【セッゾク セイコウ】と表示されます。 Wi-Fi Direct ネットワークのセットアップは完了です。携帯端末からの印刷については、サポートサ イト (ブラザーソリューションセンター <u>http://solutions.brother.co.jp/</u>) からモバイルプリント & スキャンガイド Brother iPrint&Scan 用または AirPrint ガイドをダウンロードしてください。 接続がうまくいかない場合は、16 ページ「トラブルシューティング」を参照してください。

#### WPS (Wi-Fi Protected Setup)を使ったワンプッシュ設定

ご利用の携帯端末が WPS の PBC 方式 (PBC: Push Button Configuration) に対応している場合、次の 手順で Wi-Fi Direct ネットワークを設定することができます。

- ▲または▼を押して、【ネットワーク】を選択します。
  OK を押します。
- 2 ▲または▼を押して、【Wi-Fi Direct】を選択します。 OK を押します。
- 3 ▲または▼を押して、【グループ オーナー】を選択します。 OK を押します。
- 4 ▲または▼を押して、【On】を選択します。 OK を押します。
- 5 ▲または▼を押して、【プッシュボタン セツゾク】を選択します。 OK を押します。
- 6 【Wi-Fi Direct オン?】が表示されたら、▲を押して許可します。 キャンセルするには、▼を押します。
- 「アイテガワ デバイス / Wi-Fi Direct セッテイ ヲ ユウコウ=シテ 0K ボタン ヲ オシテクダサイ】が表示されたら、携帯端末のWPS ワンプッシュ設定を起動し(手順については、ご利用の携帯端末の取扱説明書を参照してください)、ご利用のブラザー製品で OK を押します。Wi-Fi Direct セットアップがはじまります。 キャンセルするには、Back を押します。
- 8 ご利用の携帯端末が接続に成功すると、ご利用のブラザー製品で【セッゾク セイユウ】と表示されます。 Wi-Fi Direct ネットワークのセットアップは完了です。携帯端末からの印刷については、サポートサ イト(ブラザーソリューションセンター<u>http://solutions.brother.co.jp/</u>)からモバイルプリント & スキャンガイド Brother iPrint&Scan 用または AirPrint ガイドをダウンロードしてください。 接続がうまくいかない場合は、16ページ「トラブルシューティング」を参照してください。

設定方法

#### Wi-Fi Direct の PIN 方式を使った設定

ご利用の携帯端末が Wi-Fi Direct の PIN 方式に対応している場合、次の手順で Wi-Fi Direct ネットワークを設定することができます。

- ▲または▼を押して、【ネットワーク】を選択します。
  OK を押します。
- 2 ▲または▼を押して、【Wi-Fi Direct】を選択します。 OK を押します。
- 3 ▲または▼を押して、【PIN コード セツゾク】を選択します。 OK を押します。
- ④【Wi-Fi Direct オン?】が表示されたら、▲を押して許可します。 キャンセルするには、▼を押します。
- 「アイテガワ デバイス / Wi-Fi Direct セッテイ ヲ ユウコウ=シテ 0K ボタン ヲ オンテクダサイ】が表示されたら、携帯端末で Wi-Fi Direct を起動します(手順については、ご利用の携帯端末の取扱説明書を参照してください)。 ご利用のブラザー製品で OK を押します。Wi-Fi Direct セットアップがはじまります。 キャンセルするには、Back を押します。
- ⑥ 次のいずれかの動作または操作に進みます。

 ■ご利用のブラザー製品がグループオーナーに設定されている場合、ご利用のブラザー製品は携帯端 末からの接続要求を待ちます。【PIN Code =ュウリョク】が表示されたら、携帯端末に表示された PIN を ご利用のブラザー製品に入力します。(>> かんたん設置ガイド:無線設定時の文字入力について)
 OK を押します。指示に従い、手順 ③ に進みます。
 ご利用のブラザー製品に PIN が表示された場合は、携帯端末に PIN を入力します。

■ご利用のブラザー製品がグループオーナーでない場合、ご利用のブラザー製品は Wi-Fi Direct ネットワークの設定可能な端末名を表示します。▲または▼を押して接続する携帯端末を選択し、OK を押します。利用可能な端末をもう一度検索するには、▲または▼を押して【リスキャン】を表示し、OK を押します。手順 ⑦ に進みます。

7 次のいずれかの動作または操作に進みます。

- ■▲を押し、ご利用のブラザー製品で PIN を表示して、PIN を携帯端末に入力します。指示に従い、手順 ⑧ に進みます。
- ■▼を押して、携帯端末に表示される PIN をご利用のブラザー製品に入力します (>> かんたん設置ガ イド:無線設定時の文字入力について)。

OK を押します。指示に従い、手順 ⑧ に進みます。

携帯端末に PIN が表示されない場合は、ご利用のブラザー製品で Cancel を押します。手順 ● に 戻って、やりなおしてください。

8 ご利用の携帯端末が接続に成功すると、ご利用のブラザー製品で【セッゾク セイコウ】と表示されます。 Wi-Fi Direct ネットワークのセットアップは完了です。携帯端末からの印刷については、サポートサイト(ブラザーソリューションセンター <u>http://solutions.brother.co.jp/</u>) からモパイルプリント & スキャンガイド Brother iPrint&Scan 用または AirPrint ガイドをダウンロードしてください。 接続がうまくいかない場合は、16ページ「トラブルシューティング」を参照してください。

#### WPS の PIN 方式を使った設定

ご利用の携帯端末が WPS の PIN 方式に対応している場合、次の手順で Wi-Fi Direct ネットワークを設定 することができます。

- ▲または▼を押して、【ネットワーク】を選択します。
  OK を押します。
- 2 ▲または▼を押して、【Wi-Fi Direct】を選択します。 OK を押します。
- ③ ▲または▼を押して、【グループ オーナー】を選択します。 OK を押します。
- 4 ▲または▼を押して、【On】を選択します。 OK を押します。
- 5 ▲または▼を押して、【PIN コード セツゾク】を選択します。 OK を押します。
- 6 【Wi-Fi Direct オン?】が表示されたら、▲を押して許可します。 キャンセルするには、▼を押します。
- 「アイテガワ デバイス / Wi-Fi Direct セッテイ ヲ ュウコウ=シテ 0K ボタン ヲ オシテクダサイ】が表示されたら、携帯端末のWPS PIN 設定を起動し(手順については、ご利用の携帯端末の取扱説明書を参照してください)、ご利用のブラザー製品でOK を押します。Wi-Fi Direct セットアップがはじまります。 キャンセルするには、Back を押します。
- 8 ご利用のブラザー製品は、携帯端末からの接続要求を待ちます。【PIN Code =⊥ウリョク】が表示されたら、 携帯端末に表示された PIN をご利用のブラザー製品に入力します。(>> かんたん設置ガイド:無線設 定時の文字入力について) OK を押します。
- 9 ご利用の携帯端末が接続に成功すると、ご利用のブラザー製品で【セッゾク セイユウ】と表示されます。 Wi-Fi Direct ネットワークのセットアップは完了です。携帯端末からの印刷については、サポートサ イト (ブラザーソリューションセンター <u>http://solutions.brother.co.jp/</u>) からモバイルプリント & スキャンガイド Brother iPrint&Scan 用または AirPrint ガイドをダウンロードしてください。 接続がうまくいかない場合は、16ページ「トラブルシューティング」を参照してください。

#### Wi-Fi Direct ネットワークの手動設定

ご利用の携帯端末が Wi-Fi Direct または WPS に対応していない場合、手動で Wi-Fi Direct ネットワーク を設定する必要があります。

- ▲または▼を押して、【ネットワーク】を選択します。
  OK を押します。
- 2 ▲または▼を押して、【Wi-Fi Direct】を選択します。 OK を押します。
- 3 ▲または▼を押して、【シュドウ セツゾク】を選択します。 OK を押します。
- ④ 【Wi-Fi Direct オン?】が表示されたら、▲を押して許可します。 キャンセルするには、▼を押します。
- 5 ご利用のブラザー製品に SSID 名とパスワードが2分間表示されます。携帯端末の無線ネットワーク設定ページに進み、SSID 名とパスワードを入力します。
- ⑥ ご利用の携帯端末が接続に成功すると、ご利用のブラザー製品で【セッゾク セイユウ】と表示されます。 Wi-Fi Direct ネットワークのセットアップは完了です。携帯端末からの印刷については、サポートサイト(ブラザーソリューションセンター<u>http://solutions.brother.co.jp/</u>)からモバイルプリント & スキャンガイド Brother iPrint&Scan 用または AirPrint ガイドをダウンロードしてください。 接続がうまくいかない場合は、16ページ「トラブルシューティング」を参照してください。

## Wi-Fi Direct を使ったネットワークの設定 (DCP-9020CDW、MFC-9340CDW)

Wi-Fi Direct ネットワーク設定は、ご利用のブラザー製品の操作パネルから設定します。

#### Wi-Fi Direct を使ったワンプッシュ設定

ご利用の携帯端末が Wi-Fi Direct のワンプッシュ設定に対応している場合、次の手順で Wi-Fi Direct ネットワークを設定することができます。

🚹 🚻を押します。

- 2【Wi-Fi Direct】を押します。
- ③ 上下にフリック、または【▲】/【▼】を押して【プッシュボタン接続】を表示します。 【プッシュボタン接続】を押します。
- 4 【Wi-Fi Direct を有効にしますか?】が表示されたら、【オン】を押して許可します。
  キャンセルするには、【オフ】を押します。
- 5 【相手側デバイスの Wi-Fi Direct 設定を有効に して [OK] ボタンを押してください】が表示されたら、 携帯端末で Wi-Fi Direct を起動します(手順については、ご利用の携帯端末の取扱説明書を参照して ください)。 ご利用のブラザー製品で【OK】を押します。Wi-Fi Direct セットアップがはじまります。 キャンセルするには、 を押します。
- ⑥ 次のいずれかの動作または操作に進みます。
  - ■ご利用のブラザー製品がグループオーナーに設定されている場合、携帯端末をご利用のブラザー製品に直接接続します。
  - ご利用のブラザー製品がグループオーナーでない場合、ご利用のブラザー製品は Wi-Fi Direct ネットワークの設定可能な端末名を表示します。接続する携帯端末を選択して、【OK】を押します。利用可能な端末をもう一度検索するには、【リスキャン】を押します。

⑦ ご利用の携帯端末が接続に成功すると、ご利用のブラザー製品で【接続しました】と表示されます。 Wi-Fi Direct ネットワークのセットアップは完了です。携帯端末からの印刷や携帯端末へのスキャン については、サポートサイト(ブラザーソリューションセンター<u>http://solutions.brother.co.jp/</u>) からモバイルプリント& スキャンガイド Brother iPrint&Scan 用または AirPrint ガイドをダウン ロードしてください。 接続がうまくいかない場合は、16ページ「トラブルシューティング」を参照してください。

#### WPS (Wi-Fi Protected Setup)を使ったワンプッシュ設定

ご利用の携帯端末が WPS の PBC 方式 (PBC: Push Button Configuration) に対応している場合、次の 手順で Wi-Fi Direct ネットワークを設定することができます。

1 👖を押します。

- 2 【Wi-Fi Direct】を押します。
- ③ 上下にフリック、または【▲】/【▼】を押して【グループ オーナー】を表示します。 【グループ オーナー】を押してから、【オン】を押します。
- 4 上下にフリック、または【▲】/【▼】を押して【プッシュボタン接続】を表示します。
  【プッシュボタン接続】を押します。
- 5 【Wi-Fi Direct を有効にしますか?】が表示されたら、【オン】を押して許可します。 キャンセルするには、【オフ】を押します。
- 6 【相手側デバイスの Wi-Fi Direct 設定を有効に して [OK] ボタンを押してください】が表示されたら、 携帯端末の WPS ワンプッシュ設定を起動し(手順については、ご利用の携帯端末の取扱説明書を参 照してください)、ご利用のブラザー製品で【OK】を押します。Wi-Fi Direct セットアップがはじま ります。

キャンセルするには、 🗙 を押します。

⑦ ご利用の携帯端末が接続に成功すると、ご利用のブラザー製品で【接続しました】と表示されます。 Wi-Fi Direct ネットワークのセットアップは完了です。携帯端末からの印刷や携帯端末へのスキャン については、サポートサイト(ブラザーソリューションセンター <u>http://solutions.brother.co.jp/</u>) からモバイルプリント& スキャンガイド Brother iPrint&Scan 用または AirPrint ガイドをダウン ロードしてください。 接続がうまくいかない場合は、16ページ「トラブルシューティング」を参照してください。

#### Wi-Fi Direct の PIN 方式を使った設定

ご利用の携帯端末が Wi-Fi Direct の PIN 方式に対応している場合、次の手順で Wi-Fi Direct ネットワークを設定することができます。

1 1を押します。

- 2【Wi-Fi Direct】を押します。
- ③ 上下にフリック、または【▲】/【▼】を押して【PIN コード接続】を表示します。 【PIN コード接続】を押します。
- ④【Wi-Fi Direct を有効にしますか?】が表示されたら、【オン】を押して許可します。 キャンセルするには、【オフ】を押します。
- 5 【相手側デバイスの Wi-Fi Direct 設定を有効に して [OK] ボタンを押してください】が表示されたら、 携帯端末で Wi-Fi Direct を起動します(手順については、ご利用の携帯端末の取扱説明書を参照して ください)。ご利用のブラザー製品で【OK】を押します。Wi-Fi Direct セットアップがはじまります。 キャンセルするには、Mac #を押します。
- 6 次のいずれかの動作または操作に進みます。
  - ご利用のブラザー製品がグループオーナーに設定されている場合、ご利用のブラザー製品は携帯端 末からの接続要求を待ちます。【PIN コード接続】が表示されたら、携帯端末に表示された PIN を ご利用のブラザー製品に入力します。【OK】を押します。指示に従い、手順 ③ に進みます。
     ご利用のブラザー製品に PIN が表示された場合は、携帯端末に PIN を入力します。
  - ■ご利用のブラザー製品がグループオーナーでない場合、ご利用のブラザー製品は Wi-Fi Direct ネットワークの設定可能な端末名を表示します。接続する携帯端末を選択して、【OK】を押します。利用可能な端末をもう一度検索するには、【リスキャン】を押します。手順 ⑦ に進みます。
- 7 次のいずれかの動作または操作に進みます。
  - ■【PIN Code 表示】を押し、ご利用のブラザー製品で PIN を表示して、PIN を携帯端末に入力します。 指示に従い、手順 ③ に進みます。
  - ■【PIN Code 入力】を押して、携帯端末に表示される PIN をご利用のブラザー製品に入力し、【OK】を 押します。指示に従い、手順 ⑧ に進みます。

携帯端末に PIN が表示されない場合は、ご利用のブラザー製品で ▲を押します。手順 ● に戻って、やりなおしてください。

8 ご利用の携帯端末が接続に成功すると、ご利用のブラザー製品で【接続しました】と表示されます。 Wi-Fi Direct ネットワークのセットアップは完了です。携帯端末からの印刷や携帯端末へのスキャン については、サポートサイト(ブラザーソリューションセンター <u>http://solutions.brother.co.jp/</u>) からモバイルプリント& スキャンガイド Brother iPrint&Scan 用または AirPrint ガイドをダウン ロードしてください。 接続がうまくいかない場合は、16 ページ「トラブルシューティング」を参照してください。

#### WPS の PIN 方式を使った設定

ご利用の携帯端末が WPS の PIN 方式に対応している場合、次の手順で Wi-Fi Direct ネットワークを設定 することができます。

- 1 1を押します。
- 2 【Wi-Fi Direct】を押します。
- ③ 上下にフリック、または【▲】/【▼】を押して【グループ オーナー】を表示します。 【グループ オーナー】を押してから、【オン】を押します。
- 4 上下にフリック、または【▲】/【▼】を押して【PIN コード接続】を表示します。
  【PIN コード接続】を押します。
- 5 【Wi-Fi Direct を有効にしますか?】が表示されたら、【オン】を押して許可します。 キャンセルするには、【オフ】を押します。
- 6 【相手側デバイスの Wi-Fi Direct 設定を有効に して [OK] ボタンを押してください】が表示されたら、 携帯端末の WPS PIN 設定を起動し(手順については、ご利用の携帯端末の取扱説明書を参照してく ださい)、ご利用のブラザー製品で【OK】を押します。Wi-Fi Direct セットアップがはじまります。 キャンセルするには、■を押します。
- ⑦ ご利用のブラザー製品は、携帯端末からの接続要求を待ちます。【PIN コード接続】が表示されたら、 携帯端末に表示された PIN をご利用のブラザー製品に入力します。 【OK】を押します。

8 ご利用の携帯端末が接続に成功すると、ご利用のブラザー製品で【接続しました】と表示されます。 Wi-Fi Direct ネットワークのセットアップは完了です。携帯端末からの印刷や携帯端末へのスキャン については、サポートサイト(ブラザーソリューションセンター<u>http://solutions.brother.co.jp/</u>) からモバイルプリント& スキャンガイド Brother iPrint&Scan 用または AirPrint ガイドをダウン ロードしてください。 接続がうまくいかない場合は、16ページ「トラブルシューティング」を参照してください。

#### Wi-Fi Direct ネットワークの手動設定

ご利用の携帯端末が Wi-Fi Direct または WPS に対応していない場合、手動で Wi-Fi Direct ネットワーク を設定する必要があります。

1 1を押します。

- 2 【Wi-Fi Direct】を押します。
- ③ 上下にフリック、または【▲】/【▼】を押して【手動接続】を表示します。 【手動接続】を押します。
- (4) 【Wi-Fi Direct を有効にしますか?】が表示されたら、【オン】を押して許可します。
  キャンセルするには、【オフ】を押します。
- 5 ご利用のブラザー製品に SSID 名とパスワードが2分間表示されます。携帯端末の無線ネットワーク設定ページに進み、SSID 名とパスワードを入力します。
- 6 ご利用の携帯端末が接続に成功すると、ご利用のブラザー製品で【接続しました】と表示されます。 Wi-Fi Direct ネットワークのセットアップは完了です。携帯端末からの印刷や携帯端末へのスキャン については、サポートサイト(ブラザーソリューションセンター<u>http://solutions.brother.co.jp/</u>) からモバイルプリント& スキャンガイド Brother iPrint&Scan 用または AirPrint ガイドをダウン ロードしてください。 接続がうまくいかない場合は、16ページ「トラブルシューティング」を参照してください。

3 トラブルシューティング

## 概要

ここでは、ご利用のブラザー製品を使用する際に発生する可能性のある、一般的なネットワークの問題を 解決する方法について説明します。問題を解決できない場合は、サポートサイト(ブラザーソリューショ ンセンター http://solutions.brother.co.jp/)をご覧ください。

ご利用のブラザー製品について詳しい情報を知りたいときは、サポートサイト(ブラザーソリューション センター<u>http://solutions.brother.co.jp/</u>) にアクセスし、ご利用モデルの製品マニュアルをクリックし て、関連するマニュアルをダウンロードしてください。

#### 問題の特定

本章をお読みになる前に、以下の項目が設定されていることを確認してください。

はじめに確認してください: 電源コードが正しく接続され、ご利用のブラザー製品の電源がオンになっている。 すべての梱包材、保護部材がご利用のブラザー製品から取り外されている。 トナーカートリッジおよびドラムユニットが正しく取り付けられている。 トップカバーおよびバックカバーが完全に閉じている。 記録紙トレイに記録紙が正しく入っている。

#### 該当する問題のページに進んでください。

■ Wi-Fi Direct 操作パネルメニューにエラーメッセージが表示される

17 ページ「ご利用のブラザー製品にエラーメッセージが表示されている」を参照してください。

■ Wi-Fi Direct ネットワークの設定がうまくいかない

18 ページ「Wi-Fi Direct ネットワークの設定がうまくいかない」を参照してください。

■ ネットワーク機器が正しく動作しているか確認したい

18ページ「ネットワーク機器が正しく動作しているか確認したい」を参照してください。

ご利用のブラザー製品にエラーメッセージが表示されている

| エラーメッセージ                                  | 原因                                            | 対応                                                          |
|-------------------------------------------|-----------------------------------------------|-------------------------------------------------------------|
| (HL-3140CW、<br>HL-3170CDW)                | ご利用のブラザー製品と携帯端末が設定中<br>に通信できない。               | ■ ご利用のブラザー製品を、携帯端末に<br>近づけてください。                            |
| 【セツソ゛ク シッハ゜イシマシタ】                         |                                               | ■ ご利用のブラザー製品と携帯端末を、                                         |
| (DCP-9020CDW、<br>MFC-9340CDW)             |                                               | 障害物のない場所に移動してください。<br>■ WPS の PIN 方式を使用している場合               |
| 【通信エラー】                                   |                                               | 正しい PIN コードが入力されているこ<br>とを確認してください。                         |
| (HL-3140CW、<br>HL-3170CDW)                | 他の機器が同時に Wi-Fi Direct ネット<br>ワークの接続を行おうとしている。 | 対象のWi-Fi Direct ネットワークに接続<br>を行おうとしている他の端末がないことを            |
| 【セツソ゛ク エラー】                               |                                               | 確認してから、WI-FI Direct 設定を行って<br>  ください。                       |
| (DCP-9020CDW、<br>MFC-9340CDW)             |                                               |                                                             |
| 【接続エラー】                                   |                                               |                                                             |
| (HL-3140CW、<br>HL-3170CDW)                | ご利用のブラザー製品が、携帯端末を認識<br>できない。                  | ■ ご利用のブラザー製品と携帯端末が、<br>Wi-Fi Direct モードに設定されている             |
| 【テ゛ハ゛イスカ゛ ミツカリマセン】                        |                                               | ことを確認してください。                                                |
| (DCP-9020CDW、<br>MFC-9340CDW)             |                                               | ■ 携帯端末を、ご利用のブラザー製品に<br>近づけてください。                            |
| 【デバイスが見つかりま<br>せん】                        |                                               | ■ ご利用のブラザー製品と携帯端末を、<br>障害物のない場所に移動してください。                   |
|                                           |                                               | ■ Wi-Fi Direct ネットワークを手動で設<br>テレズいを想合。エレいパフロードが             |
|                                           |                                               | 入力されていることを確認してくださ<br>い。                                     |
|                                           |                                               | ■ ご利用の携帯端末に IP アドレス取得用                                      |
|                                           |                                               | の設定ページがある場合、携帯端末の<br>IP アドレスが DHCP で設定されてい<br>ることを確認してください。 |
| (HL-3140CW、<br>HL-3170CDW)                | ご利用のブラザー製品がグループオーナー<br>に設定されている際に、他の携帯端末がす    | ご利用のブラザー製品と別の携帯端末間の<br>接続が終了後、Wi-Fi Direct の設定をやり           |
|                                           | でに Wi-Fi Direct ネットワークに接続している。                | 直してください。ネットワーク設定リスト<br>を印刷して、接続状態を確認することがで                  |
| デ ハ イス ト センソ クチュリ<br>デ ス】                 |                                               | きます。 ▶▶ ユーザーズガイド ネットワー                                      |
| (DCP-9020CDW、<br>MFC-9340CDW)             |                                               | ク編 : ネットワーク設定リストの出力                                         |
| 【接続できません 他の<br>デバイスと接続中です<br>OK を押してください】 |                                               |                                                             |

Wi-Fi Direct ネットワークの設定がうまくいかない

| 設問                                                                                              | 解決方法                                                                                              |
|-------------------------------------------------------------------------------------------------|---------------------------------------------------------------------------------------------------|
| セキュリティ設定                                                                                        | ■ SSID とパスワードを再確認してください。                                                                          |
| (3310/ ハスワート) は正し                                                                               | 手動設定時は、ご利用のブラザー製品に SSID とパスワードが表示されます。                                                            |
|                                                                                                 | ご利用の携帯端末が手動設定をサポートしている場合は、携帯端末の画面に<br>SSID とパスワードが表示されます。                                         |
|                                                                                                 | ■ SSID 名について、詳しくは、20 ページ「SSID」を参照してください。                                                          |
| ご利用のブラザー製品が、携<br>帯端末から離れすぎていませ<br>んか?                                                           | Wi-Fi Direct ネットワーク設定中は、ご利用のブラザー製品と携帯端末を<br>1 メートル以内の距離になるように配置してください。                            |
| ご利用のブラザー製品と携帯<br>端末間に、家具や壁などの障<br>害物がありませんか?                                                    | ご利用のブラザー製品を障害物のない場所に移動してください。                                                                     |
| ご利用のブラザー製品や携帯<br>端末の近くに、無線接続のコ<br>ンピューター、Bluetooth 対<br>応機器、電子レンジ、デジタ<br>ルコードレス電話などがあり<br>ませんか? | ご利用のブラザー製品または携帯端末を他の通信機器から遠ざけてください。                                                               |
| 上記をすべて確認しやり直し<br>ましたが、Wi-Fi Direct 設定                                                           | ■ ご利用のブラザー製品の電源を切って、再度電源を入れてください。その後、<br>Wi-Fi Direct 設定をもう一度行ってください。                             |
| かつまくいきません。他に何<br>か方法はありますか?                                                                     | ■ ご利用のブラザー製品をクライアントとして使用している場合、対象の Wi-Fi<br>Direct ネットワークに接続可能な端末の台数を確認し、現在接続している台<br>数を確認してください。 |

ネットワーク機器が正しく動作しているか確認したい

| 設問                                            | 解決方法                                                                   |
|-----------------------------------------------|------------------------------------------------------------------------|
| ご利用のブラザー製品と携帯<br>端末の電源が入っています<br>か?           | 16 ページ「はじめに確認してください:」のすべての指示を確認してください。                                 |
| ご利用のブラザー製品の<br>IP アドレスなどネットワーク<br>設定を確認できますか? | ネットワーク設定リストを印刷します。 <b>&gt;&gt;</b> ユーザーズガイド ネットワーク編<br>:ネットワーク設定リストの出力 |

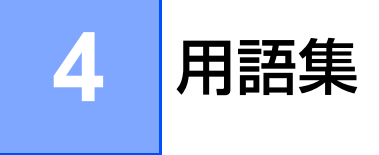

## Wi-Fi Direct ネットワーク用語

#### グループオーナー

グループオーナーを【On】に設定すると、Wi-Fi Direct ネットワーク設定時、ご利用のブラザー製品はアクセスポイントとして機能します。グループオーナーは、Wi-Fi Direct ネットワークの SSID、パスワード、および IP アドレスの設定を行います。お買い上げ時の設定は、【Off】です。

#### デバイス情報

デバイス名

Wi-Fi Direct ネットワーク環境におけるデバイス名を確認することができます。デバイス名は、 HL-xxxx\*\*、MFC-xxxx\*\*、または DCP-xxxx\*\* のように表示されます(xxxx はモデル名で、\*\* はご利 用のブラザー製品が割り当てる文字列です)。

SSID

現在の Wi-Fi Direct ネットワークの SSID 名を示します。32 文字までの SSID 名が表示されます。

IPアドレス

グループオーナーが指定した、ブラザー製品の現在の IP アドレスを示します。

#### 接続情報

接続状態

現在の Wi-Fi Direct ネットワークの状態を示します。ご利用のブラザー製品がグループオーナーに設定されている場合、【グループオーナー (\*\*)】(\*\* は機器台数)が表示されます。ご利用のブラザー製品がクライアントの場合には、【クライアント アクティブ】が表示されます。【オ7】が表示されている場合、ご利用のブラザー製品の Wi-Fi Direct インターフェースが無効になっています。

#### 電波状態

現在の Wi-Fi Direct ネットワークの信号強度を示します。

通信チャンネル (HL-3140CW、HL-3170CDW) 現在の Wi-Fi Direct ネットワークの通信チャンネルを示します。

通信速度 (HL-3140CW、HL-3170CDW) 現在の Wi-Fi Direct ネットワークの通信速度を示します。 用語集

### インターフェース有効

Wi-Fi Direct ネットワーク接続を使用する場合、【インターフェース ユウコウ】を【On】に設定します。

## ネットワーク用語とその説明

#### ネットワーク用語

WPA2-PSK

Wi-Fi Protected Access <sup>™</sup> Pre-Shared Key (WPA-PSK/WPA2-PSK) を有効にし、WPA-PSK 用 TKIP または WPA-PSK 用 AES、および WPA2-PSK (WPA-Personal) で、ご利用のブラザー製品を アクセスポイントに関連付けします。

AES

Advanced Encryption Standard (AES)は、対称鍵暗号化による強力なデータ保護を提供します。

■ AES による WPA2

8 文字から最大 63 文字までの Pre-Shared Key (PSK)を用います。

■ SSID

それぞれの無線 LAN では、独自のネットワーク名を持っています。そのネットワーク名は Service Set Identification (SSID) と呼ばれます。SSID は最大 32 文字までの英数字を使用し、アクセスポイ ントに割り当てられます。接続したいネットワークのアクセスポイントと同じ SSID をネットワーク機 器に設定してください。SSID の情報を含むパケット(ビーコンとも呼ばれます)がアクセスポイント や無線ネットワークデバイスから定期的に発信されます。ご利用の無線ネットワーク機器がビーコンを 受信すると、近くにある電波強度が強い無線 LAN を識別することができます。

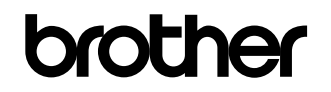

弊社サポートサイトをご覧ください。 http://solutions.brother.co.jp/